## การตั้งค่าจำนวนหน้า ของรายงาน และใบจองงบประมาณ

งานบริหารงบประมาณ กองคลัง 12/05/57

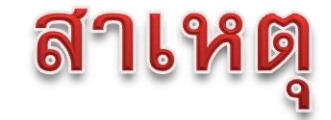

กรณีที่มีการสั่งให้ระบบทำรายงาน หรือ พิมพ์ใบจองงบประมาณ (EMF) แบบ Run Background ซึ่งมีข้อมูลหลายหน้า จะพบว่า ระบบจะแสดงข้อมูลไม่ครบ โดยระบบจะแสดงข้อมูล เพียง 10 หน้า เท่านั้น

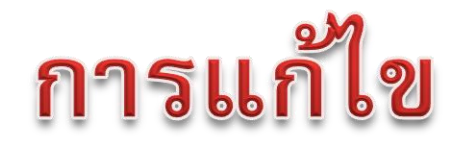

## จะต้องตั้งค่าการแสดงผลของรายงานใหม่ให้ครอบคลุม เนื่องจากการตั้งค่าของระบบกำหนดไว้เพียง 10 หน้า

เท่านั้น

| 🔄 Settings for Spool Reques   | t Display |         |          | × |
|-------------------------------|-----------|---------|----------|---|
| Display Mode                  |           |         |          |   |
| <ul> <li>Graphical</li> </ul> |           |         |          |   |
| ⊖Raw                          |           |         |          |   |
| OHexadecimal                  |           |         |          |   |
|                               |           |         |          |   |
| Display area                  |           |         |          |   |
| <ul> <li>From page</li> </ul> | 1         | To page | 10       |   |
| ⊖The last                     | 10        | pages   |          |   |
|                               |           |         |          |   |
| Save settings                 |           |         |          |   |
| Temp. for transaction         |           |         |          |   |
| ○Temp. for session            |           |         |          |   |
| OPermanently even betw.       | logons    |         |          |   |
|                               |           |         |          |   |
|                               |           |         |          | * |
|                               |           |         | <b>V</b> | ~ |

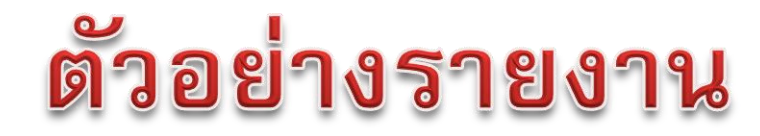

## Tcode:SP01

| 🖙 Spool Request  | <u>E</u> dit     | <u>G</u> oto Utilities( <u>M</u> | ) <u>S</u> ettii | ngs S <u>y</u> st | em <u>H</u> el; | р           | รายงานนี้มีจำนวน |
|------------------|------------------|----------------------------------|------------------|-------------------|-----------------|-------------|------------------|
| Ø                |                  | - 4 🗏   🗞                        | 🔒 🚷              | ₽₩₩               | 🎝 🖱             | £1 \$2   🔣  | 77 หน้า          |
| Output Cont      | roller           | : List of Spo                    | ol Req           | uests             |                 |             |                  |
| <b>9</b> 🛛 🗸 🗊 🖉 | ) & <sup>(</sup> | 🕏 🕂   🚇 🔔                        | 4   ◀            | ► H §             | 3 8 7           |             | ∑ ¾ <b>∐</b>     |
|                  |                  |                                  |                  |                   |                 |             |                  |
| Spool no.        | Туре             | Date                             | Time             | Status            | Pages           | Title       |                  |
| 26305            |                  | 28.04.2014                       | 10:48            | -                 | 77              | LIST1S LOCL | ZFMRP006_OPF     |
| 26304            |                  | 28.04.2014                       | 10:25            | -                 | 3               | LIST1S LOCL | ZFMRP005_OPF     |
| 26303            |                  | 28.04.2014                       | 10:22            | -                 | 1               | LIST1S LOCL | ZFMRP006_OPF     |
| 3 Spo            | ol reque         | sts displayed                    |                  |                   |                 |             |                  |
| 3 Spo            | ol reque         | sts without outpu                | t request        |                   |                 |             |                  |
|                  |                  |                                  |                  |                   |                 |             |                  |

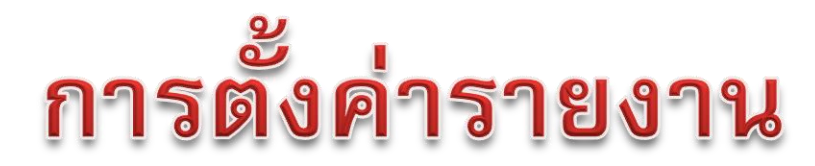

## Tcode:SP01

| Spool Request                                 | <u>E</u> dit         | Goto Utilities(                        | M) <u>S</u> etti        | ngs Syst                                                                                                    | em <u>H</u> e | p<br>1 \$1   🛒 🗾   🕜 📑                                                           |
|-----------------------------------------------|----------------------|----------------------------------------|-------------------------|----------------------------------------------------------------------------------------------------|---------------|----------------------------------------------------------------------------------|
| Output Cont                                   | roller               | : List of s                            | 1.0011                  | ର ଜାନା ଅନ୍ତର ଅନ୍ତର ଅନ୍ତର ଅନ୍ତର ଅନ୍ତର ଅନ୍ତର ଅନ୍ତର ଅନ୍ତର ଅନ୍ତର ଅନ୍ତର ଅନ୍ତର ଅନ୍ତର ଅନ୍ତର ଅନ୍ତର ଅନ୍ତର ଅନ୍ତର ଅନ୍ତର ଅନ<br>ଅନ୍ତର ଅନ୍ତର ଅନ୍ତର ଅନ୍ତର ଅନ୍ତର ଅନ୍ତର ଅନ୍ତର ଅନ୍ତର ଅନ୍ତର ଅନ୍ତର ଅନ୍ତର ଅନ୍ତର ଅନ୍ତର ଅନ୍ତର ଅନ୍ତର ଅନ୍ତର ଅନ୍ତର ଅନ୍ତର ଅନ୍ତ<br>ଅନ୍ତର ଅନ୍ତର ଅନ୍ତର ଅନ୍ତର ଅନ୍ତର ଅନ୍ତର ଅନ୍ତର ଅନ୍ତର ଅନ୍ତର ଅନ୍ତର ଅନ୍ତର ଅନ୍ତର ଅନ୍ତର ଅନ୍ତର ଅନ୍ତର ଅନ୍ତର ଅନ୍ତର ଅନ୍ତର ଅନ୍ତ | ไง่ไน         |                                                                                  |
| 38412                                         | ;   Sor <sup>(</sup> | ₹∕r∻∣@L <sub>∞</sub>                   |                         |                                                                                                    | <u>а</u> ц т  | 8 🖪 🕆 🔀 🏂 🖬                                                                      |
| Spool no.                                     | Туре                 | Date                                   | Time                    | Status                                                                                                    | Pages         | Title                                                                            |
| 26305       26304       26303                 |                      | 28.04.2014<br>28.04.2014<br>28.04.2014 | 10:48<br>10:25<br>10:22 | -                                                                                                    | 77<br>3<br>1  | LIST1S LOCL ZFMRP006_OPF<br>LIST1S LOCL ZFMRP005_OPF<br>LIST1S LOCL ZFMRP006_OPF |
| 3 Spo<br>==================================== | ool reque            | sts displayed                          | ======<br>out request   |                                                                                                    |               |                                                                                  |

# การตั้งค่ารายงาน

| · · · · · · · · · · · · · · · · · · ·  |                        |                                     | _                |                                    |                                                 |
|----------------------------------------|------------------------|-------------------------------------|------------------|------------------------------------|-------------------------------------------------|
| raphical display o                     | of spool request 2630  | 15 in system MUQ 2 @ 7              | จิก <b>setti</b> | ngs                                |                                                 |
| 🕒 🎒 🛅 🖉   Kr                           | 🚇 🚨   🔹 🕨   Settings   | Graphical & Graphic Without Structu |                  | 1165                               |                                                 |
|                                        |                        |                                     |                  |                                    |                                                 |
| nd                                     | Fund Center            | Functional Area                     |                  | Commitment Group                   | Commitment item                                 |
| 101001 รด.ส่วนงาน                      | 0100 สำนักงานอธิการบดี | 0170001 วิทยาศาสตร์สุ               | ขภาพSupport      | GRP100 เงินเดือน                   | G100 เงินเดือน                                  |
| 101001 รด.ส่วนงาน                      | 0100 สำนักงานอธิการบดี | 0170001 วิหยาศาสตร์สุ               | ขภาพSupport      | GRP100 เงินเดือน                   | 5201010010 เงินเดือน                            |
| 101001 รด.ส่วนงาน                      | 0100 สำนักงานอธิการบดี | 0170001 วิทยาศาสตร์สุ               | ขภาพSupport      | GRP100 เงินเดือน                   | 5201020010 เงินประจำต่า                         |
| 101001 รด.ส่วนงาน                      | 0100 สำนักงานอธิการบดี | 0170001 วิทยาศาสตร์สุ               | ขภาพSupport      | GRP100 เงินเดือน                   | 5203010040 ค่าครองชีพ                           |
| 101001 รด.ส่วนงาน                      | 0100 สำนักงานอธิการบดี | 0170001 วิทยาศาสตร์สุ               | ุขภาพSupport     | GRP210 ค่าจ้างประจำ                | 5201030010 ค่าจ้างประจำ                         |
| 101001 รด.ส่วนงาน                      | 0100 สำนักงานอธิการบดี | 0170001 วิทยาศาสตร์สุ               | ุขภาพSupport     | GRP210 ค่าจ้างประจา                | 5203010050 ค่าครองชีพ-ล                         |
| 101001 รด.ส่วนงาน                      | 0100 สำนักงานอธิการบดี | 0170001 วิทยาศาสตร์สุ               | ุขภาพSupport     | GRP220 ค่าจ้างชั่วคราว             | 5201030020 ค่าจ้างชั่วครา                       |
| 101001 รด.ส่วนงาน                      | 0100 สำนักงานอธิการบดี | 0170001 วิหยาศาสตร์สุ               | ขภาพSupport      | GRP220 ค่าจ้างชั่วคราว             | 5203010070 ค่าครองชีพ-ล                         |
| 101001 รด.ส่วนงาน                      | 0100 สำนักงานอธิการบดี | 0170001 วิหยาศาสตร์สุ               | ซภาพSupport      | GRP300 ค่าตอบแทน                   | 5203020040 ค่าตอบแทน-เ                          |
| 101001 รด.ส่วนงาน                      | 0100 สำนักงานอธิการบดี | 0170001 วิหายาศาสตร์สุ              | ซภาพSupport      | GRP300 ค่าตอบแทน                   | 5203020060 ค่าตอบแทนเห                          |
| 101001 รด.ส่วนงาน                      | 0100 สำนักงานอธิการบดี | 0170001 วิทยาศาสตร์สุ               | ขภาพSupport      | GRP300 ค่าตอบแทน                   | 5203029990 ค่าตอบแทนอื่น                        |
| 101001 รด.ส่วนงาน                      | 0100 สำนักงานอธิการบดี | 0170001 วิทยาศาสตร์สุ               | (ขภาพSupport     | GRP300 ค่าตอบแทน                   | 5301010060 ค่าพาหนะเหม                          |
| 101001 รด.สวนงาน                       | 0100 สำนักงานอธการบด   | 101/0001 วหยาศาสตรสุ                | ุขภาพSupport     | GRP300 คาตอบแทน                    | 5301019990 คาตอบแทนอน                           |
| 101001 รด.สวนงาน                       | 0100 สานักงานอธการบด   | 101/0001 วทยาศาสตรสุ                | ุขภาพSupport     | GRP300 คาตอบแทน                    | 5302080010 คาเบยประชุม                          |
| 101001 รด.สวนงาน                       | 0100 สานักงานอธการบด   | 11/0001 วทยาศาสตรสุ                 | ุขภาพSupport     | GRP400 คาเชสอย                     | G400 คาเชสอย                                    |
| 101001 รด.สวนงาน                       | 0100 สานกงานอธการบด    | 101/0001 วิทยาศาสตรสุ               | ขภาพsupport      | GRP400 คาเชลอย                     | 5205010030 เงินสมทบ กล                          |
| 101001 รด.สวนงาน<br>101001 - ค.ศ. ค.ศ. | 0100 สานกงานอธการบด    | 101/0001 วิทยาศาสตรสุ               | ขภาพsupport      | GRP400 คาเชลอย<br>GRP400 ค่าชัสอย  | 5205010040 เงินสมทบบระ                          |
| 101001 รด.สวนงาน<br>101001 รด.สวนงาน   | 0100 สานกงานอธการบด    | 101/0001 วิทยาศาสตรสุ               | ขภาพsupport      | GRP400 คาเชลอย<br>GRP400 ค่าชิสอย  | 5206010010 คาพกอบรมเน                           |
| 101001 รด.สวนงาน<br>101001 รด.ส่วนงาน  | 0100 สานกงานอธการบด    | ุบ170001 วิทยาศาสตรสุ               | ขภาพsupport      | GRP400 คาเซลอย<br>CRD400 ต่อใช้สวย | 5902020020 คาเซลอยระห                           |
| 101001 50.870.070.                     | 0100 สานกัง แปลการบด   |                                     | ort              | CRP400 Pritonals                   | 5302029990 VINIAM                               |
| 101001 รด.สานงาน<br>101001 รด.ส่วนงาน  | 0100 สำนาจานอธิการบด   |                                     | ort              | GRP400 Pritanda                    | 5202060010 securitures                          |
| 101001 รดส่วนงาน                       | 0100 สำนัญวนอธิกระบดี  | ย เหยล                              | 92 ort           | GRD400 ต่าใช้สวย                   | 5302000010 ธรรมเนียน<br>5302060000 ธรรมเนียน    |
| 101001 รด ส่วนงาน                      | 0100 สำนักงานอธิการบดี | ระบบแจงว่า แสดงโดเพยงห              | นา ort           | GRP400 ค่าใช้สอย                   | 5302009990 ค่าธรรมและ<br>5302070010 ดำรับรองและ |
| 101001 รด ส่วนงาน                      | 0100 สำนักงานอธิการบดี |                                     | ort              | GRP400 ค่าใช้สอย                   | 5302080020 ต่าอาหารประ                          |
| 101001 รด.ส่วนงาน                      | 0100 สำนักงานอธิการบดี | a 2/ 9.                             | v ort            | GRP400 ค่าใช้สอย                   | 5302999990 ค่าใช้สอยอื่น                        |
| 101001 รด.ส่วนงาน                      | 0100 สำนักงานอธิการบดี | 1 ถึง 10 ของทั้งหมด 77 หน้          | in ort           | GBP400 ค่าใช้สอย                   | 5902020130 คำเช่าระหว่า                         |
| 101001 รด.ส่วนงาน                      | 0100 สำนักงานอธิกรรมดี |                                     | ort              | GRP410 ค่าสาธารณปโดค               | 5304020020 ค่าประปา                             |
| 101001 รด.ส่วนงาน                      | 0100 สำนักงานอธิการบดี |                                     | ort              | GRP410 ค่าสาธารณปโภค               | 5304020030 ค่าโทรศัพท์                          |
|                                        | 0100 det an atomati    |                                     | ort              | GRD410 ต่าสาธารณปโลด               | 5304020040 ค่าใปรษณีย์แล                        |

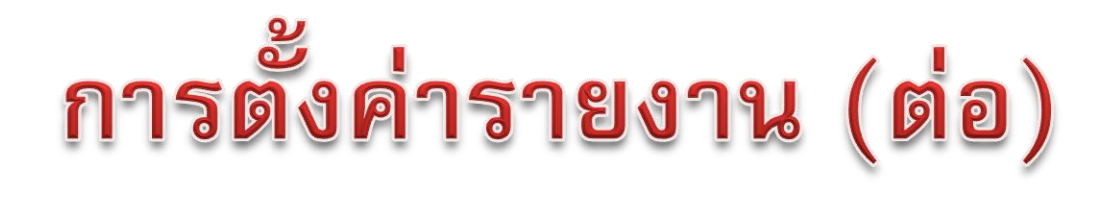

| 🔄 Settings for Spool Request Display | X                                              |                                          |
|--------------------------------------|------------------------------------------------|------------------------------------------|
| Display Mode                         |                                                |                                          |
| <ul> <li>Graphical</li> </ul>        |                                                |                                          |
| ORaw                                 |                                                |                                          |
| OHexadecimal                         |                                                | 3.เพิ่มจำนวนหน้า                         |
| Display area                         |                                                | <u>ງ 2</u> ຊີ<br>1921 9 ທີ່ ອີມ 99 ທີ່ ອ |
| • From page 1                        | To page 100                                    |                                          |
| OThe last 10                         | pages                                          | ตาแท็ต้องการ                             |
| Save settings                        |                                                |                                          |
| O Temp. for transaction              | A                                              |                                          |
| O Temp. for session                  | - 4.เลอก                                       |                                          |
| • Permanentiy even betw. logons      |                                                | 5 คลิก                                   |
|                                      |                                                | 0.,,,,,,,,,,,,,,,,,,,,,,,,,,,,,,,,,,,,,  |
|                                      |                                                |                                          |
|                                      | C Information                                  | ×                                        |
|                                      | Displaying 100 pages could cause a memory over | rflow                                    |
|                                      |                                                | 6.คลิก                                   |

# การตั้งค่ารายงาน (ต่อ)

|                     | - 4 🗏   😋 🚱 🚱   🖨 🖽 (  | Ha 1 1 1 1 1 1 1 1 1 1 1 1 1 1 1 1 1 1 1                   |                       |                            |
|---------------------|------------------------|------------------------------------------------------------|-----------------------|----------------------------|
| Graphical display   | of spool request 26305 | in system MUQ                                              |                       |                            |
| ) 🗋 🛱 🛅 🖉   🎸       | 🚇 🤽   🔹 🕨   Settings 🤇 | ी Graphical अधिक Without Structure Information अश्वित्र कि | B)                    |                            |
| 10101001 รด.ส่วนงาน | 3900 คณะกายภาพบำบัด    | 0150001 วิทยาศาสตร์สุขภาพLS                                | GRP410 ค่าสาธารณูปโภค | 5304020040 ค่าไปรษณีย์แล   |
| )101001 รด.ส่วนงาน  | 3900 คณะกายภาพบำบัด    | 0150001 วิทยาศาสตร์สุขภาพLS                                | GRP410 ค่าสาธารณูปโภค | 5304020060 โทรศัพท์เคลื่อ  |
| 0101001 รด.ส่วนงาน  | 3900 คณะกายภาพบำบัด    | 0150001 วิทยาศาสตร์สุขภาพLS                                | GRP410 ค่าสาธารณูปโภค | 5304029990 ค่าสาธารณูปโ    |
| 0101001 รด.ส่วนงาน  | 3900 คณะกายภาพบ่าบัด   | 0150001 วิหยาศาสตร์สุขภาพLS                                | GRP500 ค่าวัสดุ       | 5303010010 ค่าวัสดุสำนักง  |
| 0101001 รด.ส่วนงาน  | 3900 คณะกายภาพบำบัด    | 0150001 วิหยาศาสตร์สุขภาพLS                                | GRP500 ค่าวัสดุ       | 5303010020 ค่าวัสดุช่อมปา  |
| 0101001 รด.ส่วนงาน  | 3900 คณะกายภาพบำบัด    | 0150001 วิทยาศาสตร์สุขภาพLS                                | GRP500 ค่าวัสดุ       | 5303010030 ค่าวัสดุงานบ้า  |
| 0101001 รด.ส่วนงาน  | 3900 คณะกายภาพบำบัด    | 0150001 วิหยาศาสตร์สุขภาพLS                                | GRP500 ค่าวัสดุ       | 5303010060 ค่าวัสดุคอมพิว  |
| 0101001 รด.ส่วนงาน  | 3900 คณะกายภาพบำบัด    | 0150001 วิทยาศาสตร์สุขภาพLS                                | GRP500 ค่าวัสดุ       | 5303010070 ค่าวัสดุไฟฟ้า   |
| 0101001 รด.ส่วนงาน  | 3900 คณะกายภาพบำบัด    | 0150001 วิทยาศาสตร์สุขภาพLS                                | GRP500 คำวัสดุ        | 5303010080 ค่าวัสดุหนังสือ |
| 0101001 รด.ส่วนงาน  | 3900 คณะกายภาพบำบัด    | 0150001 วิทยาศาสตร์สุขภาพLS                                | GRP500 ค่าวัสดุ       | 5303010090 ค่าวัสดุแต่งกา  |
| 0101001 รด.ส่วนงาน  | 3900 คณะกายภาพบำบัด    | 0150001 วิทยาศาสตร์สุขภาพLS                                | GRP500 ค่าวัสดุ       | 5303010100 ค่าวัสดุกีฬา    |
| 0101001 รด.ส่วนงาน  | 3900 คณะกายภาพบำบัด    | 0150001 วิทยาศาสตร์สุขภาพLS                                | GRP500 ค่าวัสดุ       | 5303010130 ค่าวัสดุของที่ร |
| 0101001 รด.ส่วนงาน  | 3900 คณะกายภาพบำบัด    | 0150001 วิทยาศาสตร์สุขภาพLS                                | GRP500 ค่าวัสดุ       | 5303010140 ค่าวัสดุบริโภค  |
| 0101001 รด.ส่วนงาน  | 3900 คณะกายภาพบำบัด    | 0150001 วิทยาศาสตร์สุขภาพLS                                | GRP500 ค่าวัสดุ       | 5303010160 ค่าวัสดุการศึก  |
| 0101001 รด.ส่วนงาน  | 3900 คณะกายภาพบ่าบัด   | 0150001 วิทยาศาสตร์สุขภาพLS                                | GRP500 ค่าวัสดุ       | 5303010220 ค่าวัสดุยา      |
| 0101001 รด.ส่วนงาน  | 3900 คณะกายภาพบำบัด    | 0150001 วิทยาศาสตร์สุขภาพLS                                | GRP500 ค่าวัสดุ       | 5303010230 ค่าเวชภัณฑ์     |
| 0101001 รด.ส่วนงาน  | 3900 คณะกายภาพบำบัด    | 0150001 วิทยาศาสตร์สุขภาพLS                                | GRP500 ค่าวัสดุ       | 5303010250 ค่าวัสดุวิทยาศ  |
| 0101001 รด.ส่วนงาน  | 3900 คณะกายภาพบำบัด    | 0150001 วิทยาศาสตร์สุขภาพLS                                | GRP600 ค่าครุภัณฑ์    | 1503010010 ครุภัณฑ์สำนักง  |
| 0101001 รด.ส่วนงาน  | 3900 คณะกายภาพบำบัด    | 0150001 วิทยาศาสตร์สุขภาพLS                                | GRP600 ค่าครุภัณฑ์    | 1503030010 ครุภัณฑ์ไฟฟ้าฯ  |
| 0101001 รด.ส่วนงาน  | 3900 คณะกายภาพบ่าบัด   |                                                            | GRP600 ค่าครุภัณฑ์    | 1503100010 ครุภัณฑ์คอมพิว  |
| 0101001 รด.ส่วนงาน  | 3900 คณะกายภาพบ่าบัด   |                                                            | GRP600 ค่าครุภัณฑ์    | 1503120010 ครุภัณฑ์งานบ้า  |
| 0101001 รด.ส่วนงาน  | 3900 คณะกายภาพบำบัด    | £V<br>₽                                                    | GRP700 ค่าที่ดินฯ     | G700 ค่าที่ดินฯ            |
| 0101001 รด.ส่วนงาน  | 3900 คณะกายภาพบำบัด    | 2 × 1                                                      | GRP700 ค่าที่ดินฯ     | 1502010040 ส่วน ปป.อาค     |
| 0101001 รด.ส่วนงาน  | 3900 คณะกายภาพบำบัด    | เบเทศตัววัยบ่านตรัชบิตพีม                                  | GRP700 ค่าที่ดินฯ     | 1599010010 AUC-anensul     |
| 0101001 รด.ส่วนงาน  | 3900 คณะกายภาพบำบัด    | 9                                                          | GRP800 เงินอุดหนุน    | 5501010020 อุดหนุนประชุม   |
| 0101001 รด.ส่วนงาน  | 3900 คณะกายภาพบำบัด 🥒  |                                                            | GRP800 เงินอุดหนุน    | 5502010010 เงินอุดหนุนกา   |
| 0101001 รด.ส่วนงาน  | 3900 คณะกายภาพบำบัด    | ระบบจะเมแจงเตอนอก                                          | GRP800 เงินอุดหนุน    | 5502020010 อุดหนุนการศึก   |
| 0101001 รด.ส่วนงาน  | 3900 คณะกายภาพบำบัด    |                                                            | GRP800 เงินอุดหนุน    | 5502020020 อุดหนุนกิจกรร   |
| 0101001 รด.ส่วนงาน  | 3900 คณะกายภาพป่าบัด   |                                                            | GRP800 เงินอุดหนุน    | 5502030010 อุดหนุนท่านบ่า  |
| 0101001 รด.ส่วนงาน  | 3900 คณะกายกาพบำบัด    |                                                            | GRP800 เงินอุดหนุน    | 5502050010 เงินอุดหนุนดำ   |
| 0101001 รด.ส่วนงาน  | 3900 คณะกายภาพบ่าบัด   |                                                            | GRP800 เงินอุดหนุน    | 5502059990 เงินอุดหนุนอื่น |
| 0101001 รด.สวนงาน   | SHOL HIMMINISH INDIA   | 0150001 วิหยาศาสตร์สุขภาพLS                                | GRP900 งบรายจ่ายอื่น  | G900 รายจ่ายอื่น           |

## ตัวอย่างใบจองงบประมาณ (EMF)

| 🖻 Spool Request | <u>E</u> dit               | <u>G</u> oto Utilities(№              | <u>1) S</u> etti        | ings S <u>v</u> st | tem <u>H</u> el    | р            |               |    |
|-----------------|----------------------------|---------------------------------------|-------------------------|--------------------|--------------------|--------------|---------------|----|
| Ø               |                            | - 4 🔲 🗞                               | 🙆 🚷                     | ╘ӥҝ                | ) ( <b>2</b> 7 (12 | £1 \$2   🛒   | EMF มีจำน     | วน |
| Output Co       | ntroller                   | 14 หน้า                               |                         |                    |                    |              |               |    |
| <b>9</b> - 4 1  | <u>8</u>   & '             | 🤻 🕂   🚑 🙎                             | 4   4                   | ► ► (              | 345                |              |               |    |
| Spool no.       | Туре                       | Date                                  | Time                    | Status             | Pages              | Title        |               |    |
| 30705           |                            | 12.05.2014                            | 17:34                   | -                  | 14                 | SMART LOCL   | OPFM6         |    |
| 30132           |                            | 12.05.2014                            | 14:00                   | Compl.             | 1                  | LIST IS LOCE |               |    |
| 29845           | ×=                         | 12.05.2014                            | 11:18                   | Compl.             | 1                  | LIST 15 LOCL | RFFMED_PROPF  |    |
| 5 9             | Spool reque                | ests displayed                        |                         |                    |                    |              |               |    |
| 2 9             | Spool reque<br>Spool reque | ests without outputests completed suc | it request<br>cessfully |                    |                    |              | <mark></mark> |    |

## ตัวอย่างใบจองงบประมาณ (EMF)

🔄 Text Edit Goto System Help

🚽 🛞 | 属 🛒 🗘 🗗 🗳 🚷 | 🛄 🐘 🛄 🚱 🚱 🌑 | 🔛 |>

#### Print Preview of Local Page 00001 of 00010

🔄 Archive 👘 🍪 Print and Archive

0

|       |                | มหาวี<br>ใบจองงบ<br>สำนักง        | <b>) ทยาลัยมหิดล</b><br>บประมาณ ปีงบประมาณ :2557<br>านอธิการบดี | 7 (2014) | )                                          |                                                           |                  | เลขที่เอกสารจองงบประมาณ<br>ประเภทเอกสาร<br>เอกสารอ้างอึง (Doctext)<br>วันที่เอกสาร (DocDate) | 100015457<br>Fund Reservation<br>sustantics via two ulic<br>08/10/2013 | ทน้ำ <u>1</u> / | <u> </u> |  |
|-------|----------------|-----------------------------------|-----------------------------------------------------------------|----------|--------------------------------------------|-----------------------------------------------------------|------------------|----------------------------------------------------------------------------------------------|------------------------------------------------------------------------|-----------------|----------|--|
| ลำจับ | ศูนย์ เงิน ทุน | รายการลาระมูกพัน (Commitmentitem) |                                                                 |          | กองทุน                                     | ผลผลิฑ/รายการ                                             | ใบสั่งงานภายใน   | ดำอธิบาย                                                                                     | จำนวนเงิน                                                              | อ้างอิงเอกสาร   |          |  |
|       | (Fund Center)  | รทัส                              | ชื่อ                                                            | หมวด     | (Fund)                                     | (Functional area)                                         | (Internal Order) | (Internal Order)                                                                             | (Amount)                                                               | เลขที่เดิม      |          |  |
| 1     | 0101           | 5502050010                        | เงินอุกทนุนเพื่อการกำเนินงาน                                    | G200     | 10102009                                   | 0170001                                                   | 10101Z000002     | โครงการงานพระราชทาน<br>ปริญญาบัตร                                                            | 2,721,351.07                                                           |                 |          |  |
| 2     | 0101           | 5302080010                        | ดำเนี้ยประชุม                                                   | G300     |                                            | 1                                                         |                  |                                                                                              |                                                                        |                 |          |  |
| 3     | 0101           | 5302080020                        | ด่าอาหารในการประชุมกำเนินงาน                                    | G400     | 2                                          | ระบบแจ้งว่า แสดงได้เพียงหน้า 1 ถึง 10 ของ ทั้งหมด 14 หน้า |                  |                                                                                              |                                                                        |                 |          |  |
| 4     | 0101           | 5203029990                        | คำทอบแทนอื่น ๆ ของบุคลากร                                       | G300     |                                            |                                                           |                  |                                                                                              |                                                                        |                 |          |  |
| 5     | 0101           | 5302080020                        | ค่าอาหารในการประชุมกำเนินงาน                                    | G400     | ทำให้ไม่สามารถมองเห็นหน้าที่ 11-14 ได้ 🛛 🗌 |                                                           |                  |                                                                                              |                                                                        |                 |          |  |
| 6     | 0101           | 5302080010                        | ดำเนี้ยประชุม                                                   | G300     |                                            |                                                           |                  |                                                                                              |                                                                        |                 |          |  |
|       |                |                                   |                                                                 |          | L                                          |                                                           |                  |                                                                                              |                                                                        |                 |          |  |

## ตัวอย่างใบจองงบประมาณ (EMF)

| <b>rint</b><br>Arch | ÷ <b>Preview</b><br>ive ⊗Prir | v of Loc.                 |                                                        | เมื่อตั้งค่าแล้วรายงานจะแสดง<br>ได้ครบ 14 หน้า |          |                   |                  |                                                                                              |                                                      |                                     |      |
|---------------------|-------------------------------|---------------------------|--------------------------------------------------------|------------------------------------------------|----------|-------------------|------------------|----------------------------------------------------------------------------------------------|------------------------------------------------------|-------------------------------------|------|
|                     |                               | มหาวิ<br>ใบจองห<br>สำนักง | โทยาลัยมหิดล<br>ประมาณ ปีงบประมาณ :2557<br>านอธิการบดี | (2014                                          | 0        |                   |                  | เลขที่เอกสารจองงบประมาณ<br>ประเลทเอกสาร<br>เอกสารอ้างอิง (Doctext)<br>วันพี่เอกสาร (DocDate) | 100015457<br>Fund Reservation<br>summings the second | หน้า <u>1 /1</u><br>อูลูเบิคว ปี25% | .4   |
|                     | ศูนย์เงินทุน                  |                           | รายการการะผูกพัน (Commitmentitem)                      |                                                | กองทุน   | น ผลผลิฑ/รายการ   | ใบสั่งงานภายใน   | น คำอธิบาย                                                                                   | จำนวนเงิน อ้                                         | อ้างอึงเอกสาร                       | Done |
|                     | (Fund Center)                 | รทัส                      | ชื่อ                                                   | หมวด                                           | (Fund)   | (Functional area) | (Internal Order) | (Internal Order)                                                                             | (Amount)                                             | เลขที่เดิม                          |      |
| 1                   | 0101                          | 5502050010                | เงินอุลหนุนเพื่อการกำเนินงาน                           | G800                                           | 10102009 | 0170001           | 10101Z000002     | โครงการงานพระราชทาน<br>ปรีญญาบัทร                                                            | 2,721,351.07                                         |                                     |      |
| 2                   | 0101                          | 5302020010                | ด่าเบี้ยประชุม                                         | G300                                           | 10102009 | 0170001           | 10101Z000002     | โครงการงานพระราชทาน<br>ปริญญาบัทร                                                            | 18,200.00                                            |                                     |      |
| 3                   | 0101                          | 5302080020                | ด่าอาหารในการประชุมดำเนินงาน                           | G400                                           | 10102009 | 0170001           | 10101Z000002     | โตรงการงานพระราชทาน<br>ปริญญาบัทร                                                            | 7,800.00                                             |                                     |      |
| 4                   | 0101                          | 5203029990                | ค่าทอบแทนอื่น ๆ ของบุคลากร                             | G300                                           | 10102009 | 0170001           | 10101Z000002     | โดรงการงานพระราชทาน<br>ปริญญาบัทร                                                            | 0.00                                                 |                                     |      |
|                     | 0.1.0.1                       | 5302080020                | ด่าอาหารในการประชุมกำเนินงาน                           | G400                                           | 10102009 | 0170001           | 10101Z000002     | โตรงการงานพระราชทาน<br>ปริญญาบัทร                                                            | 450.00                                               |                                     |      |
| 5                   | 0101                          |                           |                                                        |                                                |          |                   |                  |                                                                                              |                                                      |                                     |      |
| 5                   | 0101                          | 5302080010                | ค่าเบี้ยประชุม                                         | G300                                           | 10102009 | 0170001           | 10101Z000002     | โดรงการงานพระราชทาน<br>ปริญญาบัทร                                                            | 20,100.00                                            |                                     |      |